## Word 檔轉存 PDF 檔(不含密碼保全)

- (1) 適用情境:使用 word 撰寫論文,且有轉存 PDF 之需求。
- (2) 先開啟您的電子學位論文 Word 檔
- (3) word2013:選擇匯出→建立 PDF/XPS 文件→選取檔案存放位置並存 檔;或直接另存新檔,但檔案格式改為 PDF。
  - Word2010:選擇檔案→儲存並傳送→建立 PDF/XPS 文件→選取檔案存 放位置並存檔
  - Word2007 畫面:選擇檔案→儲存並傳送→建立 PDF/XPS 文件→選取 檔案存放位置並存檔

Word2013 畫面

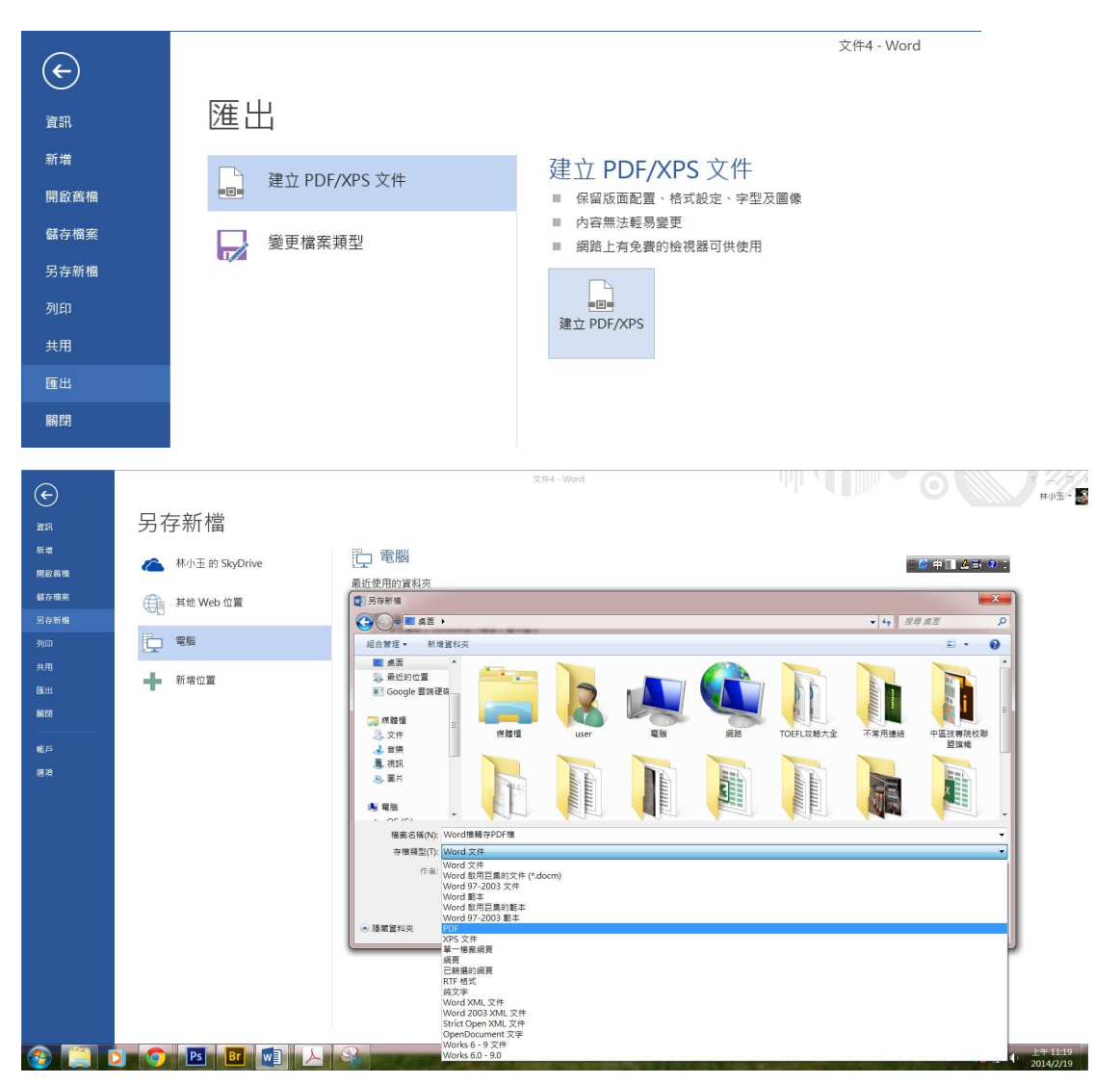

## Word2010 畫面

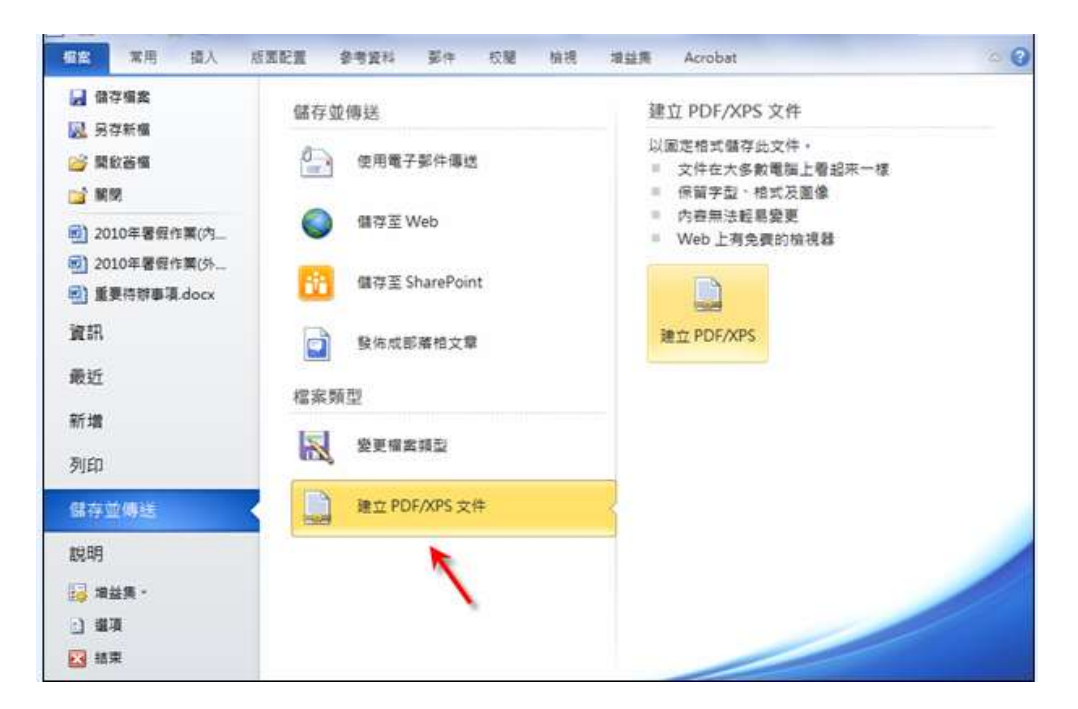

## Word2007 畫面

|                                       | •      |                                                                                                    |
|---------------------------------------|--------|----------------------------------------------------------------------------------------------------|
| 開新檔案(N)                               |        | 儲存文件的複本                                                                                                    |
|                                       | 2)     | Word 文件(W)<br>终文件關存為預設的檔案格式。                                                                                                    |
| ····································· | D      | Word 範本(1)<br>將文件儲存成可用來設定未來文件格式的範<br>本:                                                                                                    |
| 另存新檔(4                                | • 0    | Word 97-2003 文件(9)                                                                                                    |
| 📄 列印(D)                               | •      | <ul> <li>儲存和 Word 97-2003 完全相容的文件複本。</li> <li>PDF或 XPS(P)</li> <li>將文件複本酸佈成 PDF 或 XPS 檔案。</li> <li>其他格式(Q)</li> <li>鼠叡 [另存新檔] 對話方塊。從所有可能的檔案<br/>類型中選取。</li> </ul> |
| 🥢 進備(E)                               | ×      |                                                                                                    |
|                                       | ۲      |                                                                                                    |
| 🧱 酸佈(U)                               | ۴      |                                                                                                    |
| 前間檔案((                                | o<br>O |                                                                                                    |
|                                       |        | 💽 Word 溫頂① 🗙 結束 Word公                                                                                                    |